#### ORACLE

# How to debug custom components

## CODE

# Deploy

Test

Repeat

 $\bigcirc$ 

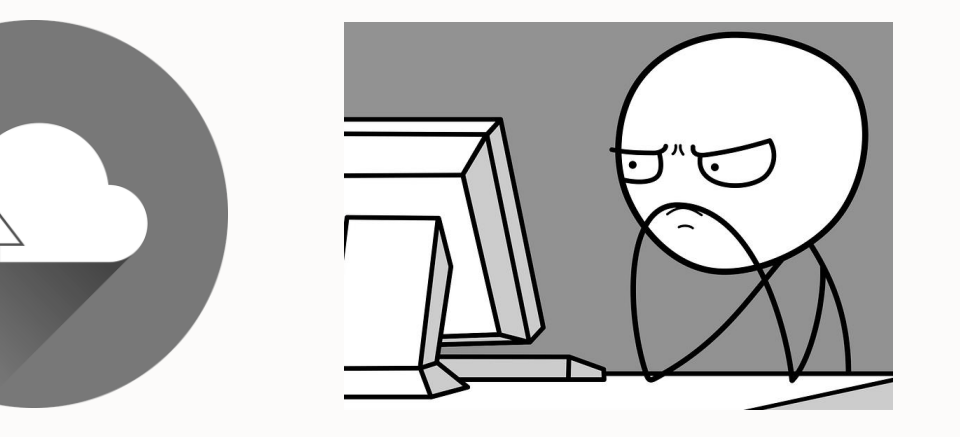

#### No more!

## **Custom components local debugging steps**

Use an IDE that supports Node debugging

• E.g. MS Visual Studio Code

Run bots-node-sdk service command in custom component project

• Starts node server on port 3000

Expose port 3000 to the Internet

• May require tunneling (not allowed within Oracle network)

Register custom component service (Type External) URL in skill

https://<url>/components

Set breakpoint(s) and run skill in embedded conversation tester

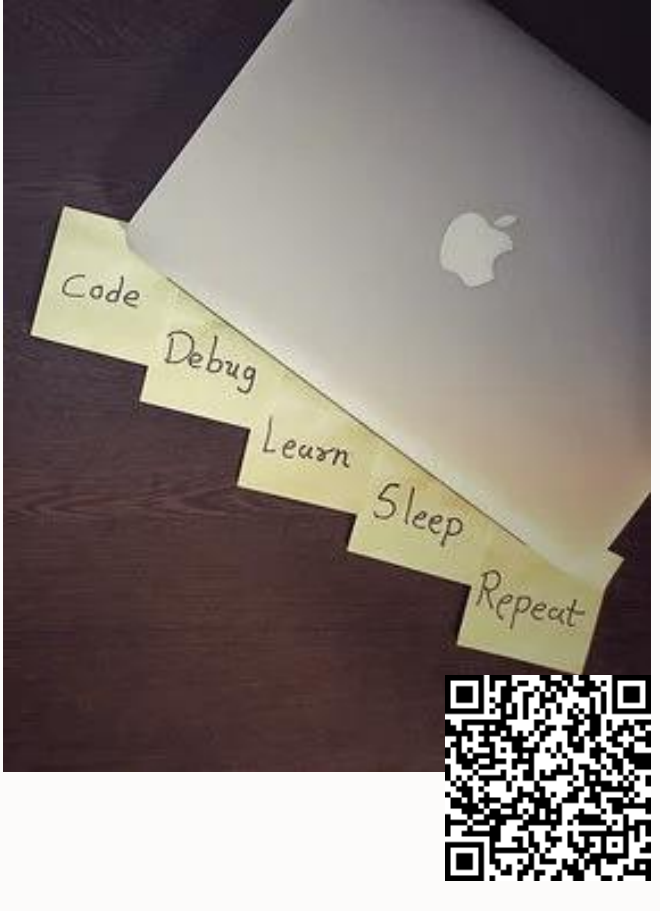

http://bit.ly/ccslocaldebug

#### Local debugging architecture

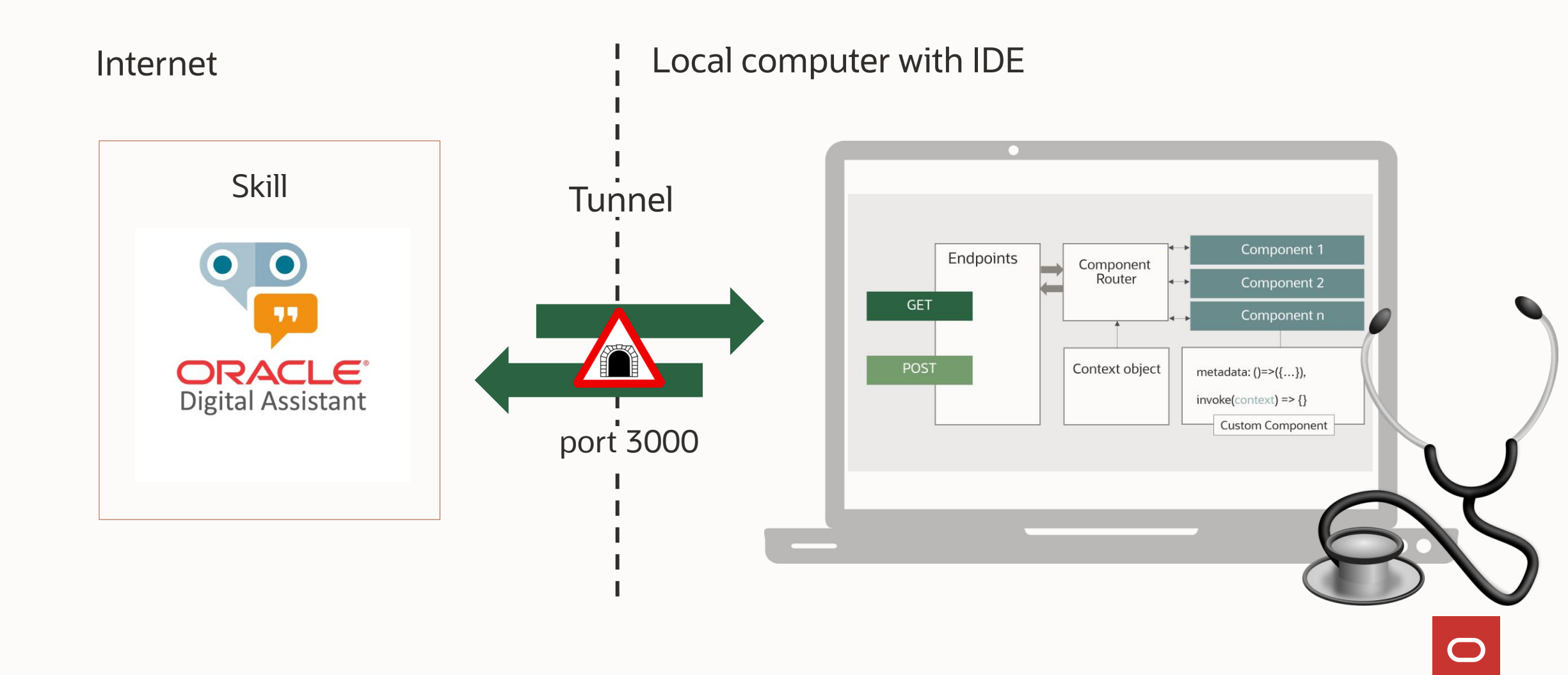

#### Run custom component service locally

Bots Node SDK configures local express server

- Custom component service could run locally
- From the custom component service root folder, issue the following command: bots-node-sdk service

Use localhost:3000/components to call component service in browser

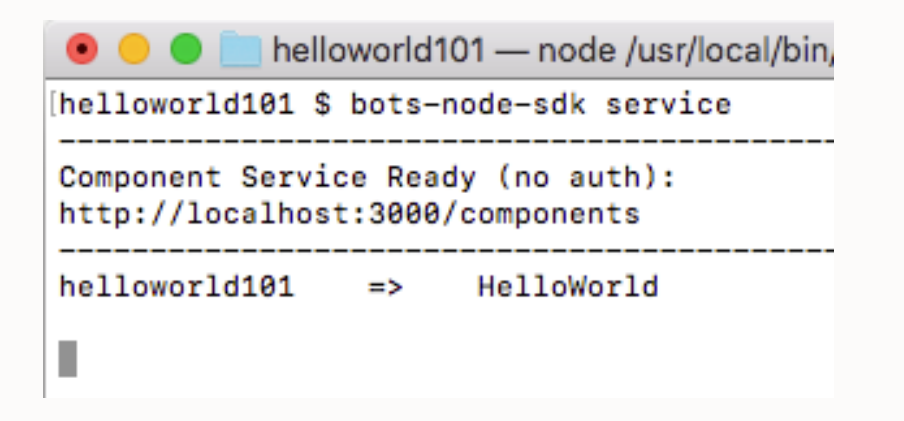

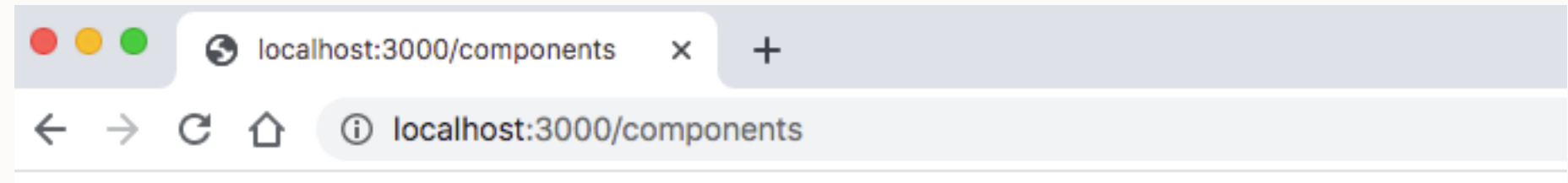

{"version":"2.0","components":[{"name":"HelloWorld","properties":{"human":{"required":tr

## **Configure external component service**

Create new component service registration

Choose 'External' option

Register remote URL

• Https URL exposed by tunnel

Disable locally deployed service

• Ensure remote service to be used

| lame                                                                                |                                                                                                    |       |                                                                    |
|-------------------------------------------------------------------------------------|----------------------------------------------------------------------------------------------------|-------|--------------------------------------------------------------------|
| HelloWorldDebuggi                                                                   | ng                                                                                                    |       |                                                                    |
| escription                                                                          |                                                                                                    |       |                                                                    |
| Optional short desc                                                                 | ription for this service                                                                                                    |       |                                                                    |
| ervice Type                                                                         |                                                                                                    |       |                                                                    |
| ) Embedded Contai                                                                   | ner 🔿 Oracle Mobile Cloud 💿 Ext                                                                                                    | ernal | O Oracle Function                                                  |
| letadata URL 💿                                                                      |                                                                                                    |       |                                                                    |
| https:// <tunnel_ur< td=""><td>_&gt;/components</td><td></td><td></td></tunnel_ur<> | _>/components                                                                                                    |       |                                                                    |
| ser Name                                                                            |                                                                                                    |       |                                                                    |
| licer                                                                               |                                                                                                    |       |                                                                    |
| Assword Optional HTTP H You can include HTTI                                        | eaders ⑦<br>> headers here, if needed by your hosting service                                                                       | -     |                                                                    |
| Assword  Optional HTTP H You can include HTTI                                       | eaders ⑦<br>• headers here, if needed by your hosting service                                                                       |       |                                                                    |
| Assword Optional HTTP H You can include HTTI                                        | eaders ③<br>• headers here, if needed by your hosting service<br>ervices (2)                                                        |       | HelloWorld                                                         |
| Aassword Optional HTTP H You can include HTTI                                       | eaders <sup>©</sup><br><sup>3</sup> headers here, if needed by your hosting service<br>ervices (2)                                  | 4     | HelloWorld<br>Service Enabled                                      |
| assword Optional HTTP H You can include HTTI                                        | eaders ⑦<br>> headers here, if needed by your hosting service<br>ervices (2)<br>+ Add Service                                       |       | HelloWorld<br>Service Enabled                                      |
| Aassword Optional HTTP H You can include HTTI                                       | eaders <sup>©</sup><br>Pheaders here, if needed by your hosting service<br>ervices (2)<br>+ Add Service<br>Filter                   |       | HelloWorld<br>Service Enabled<br>Name                              |
| oser                                                                                | eaders <sup>©</sup><br>Pheaders here, if needed by your hosting service<br>ervices (2)<br>+ Add Service<br>Filter<br>HelloWorld     | +     | HelloWorld<br>Service Enabled<br>Name<br>HelloWorld                |
| Assword Optional HTTP H You can include HTTI                                        | eaders<br>Pheaders here, if needed by your hosting service<br>ervices (2)<br>+ Add Service<br>Filter<br>HelloWorld<br><> HelloWorld | +     | HelloWorld<br>Service Enabled<br>Name<br>HelloWorld<br>Description |

## Debugging with MS Visual Studio Code (i / iii)

ப

Open the custom component source file

• HelloWorld.js

Select the run / debug icon

Choose create a launch.json file

Select Add Configuration

Choose Attach to Process

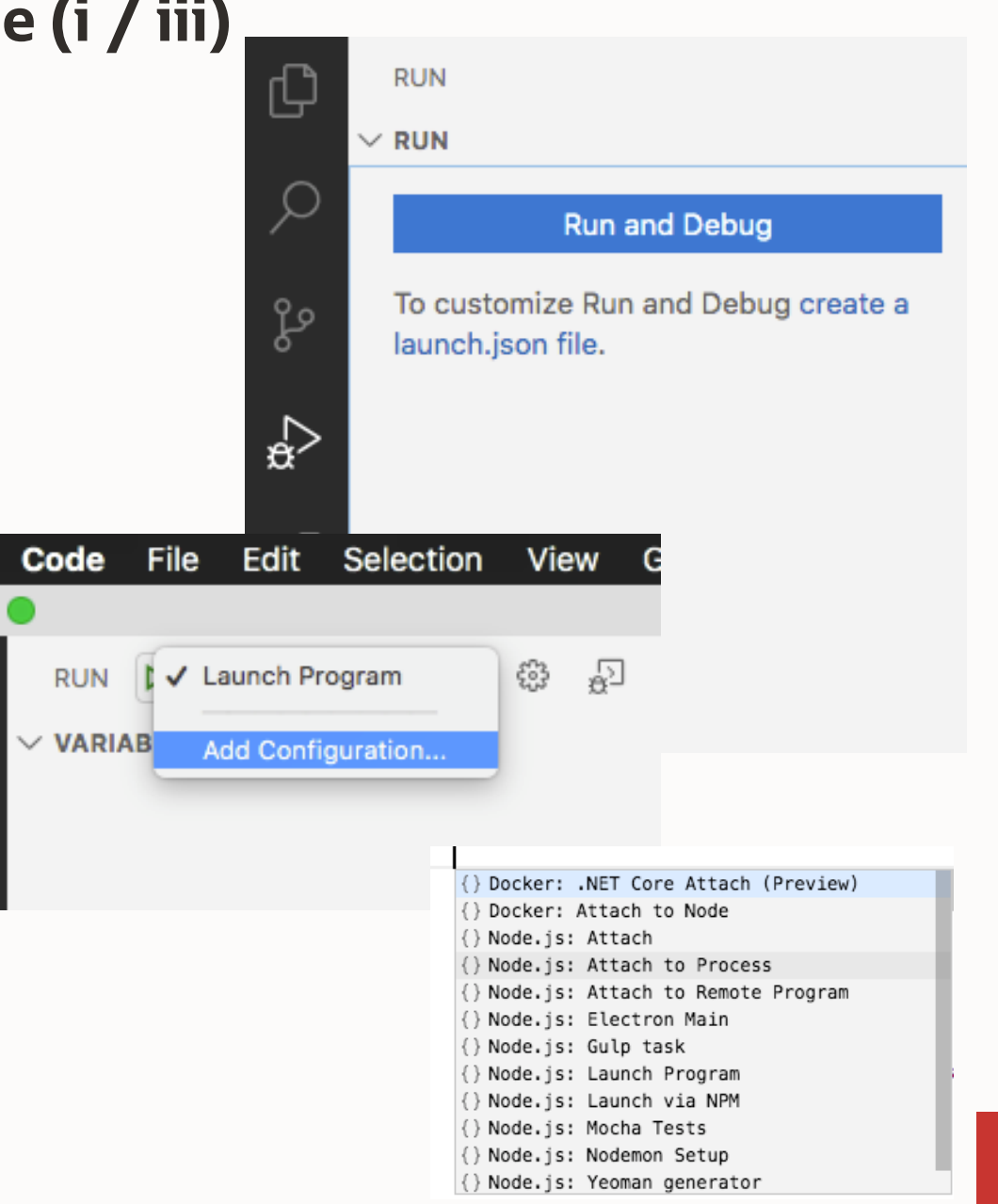

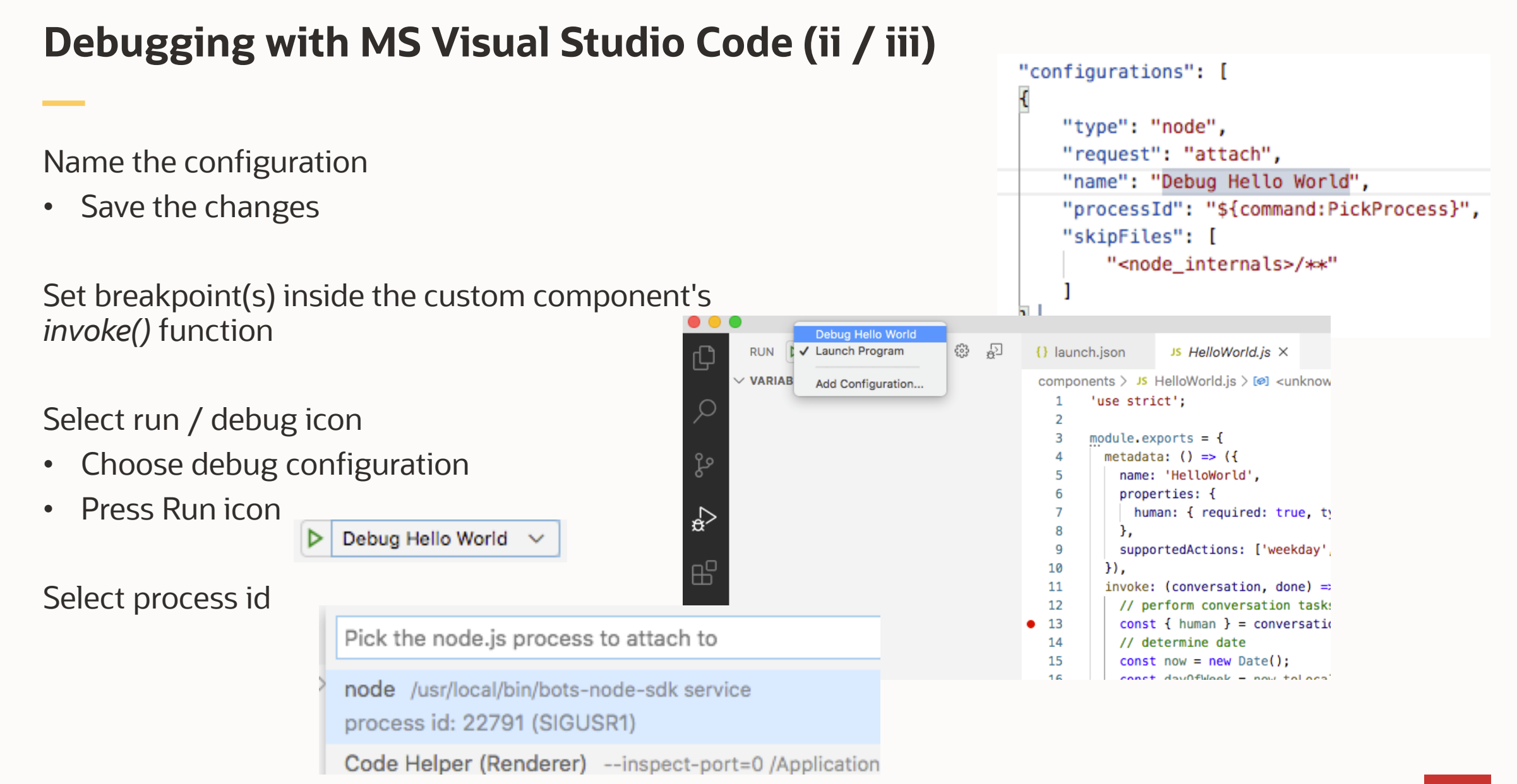

## Debugging with MS Visual Studio Code (iii / iii)

Run skill in embedded conversation tester

• Execution stops at breakpoint

Start debugging in IDE

Skill tester may not resume after a longer debugging session

RUN

 $\sim$  Local

WATCH

- Connection timed out •
- Reset tester and repeat testing

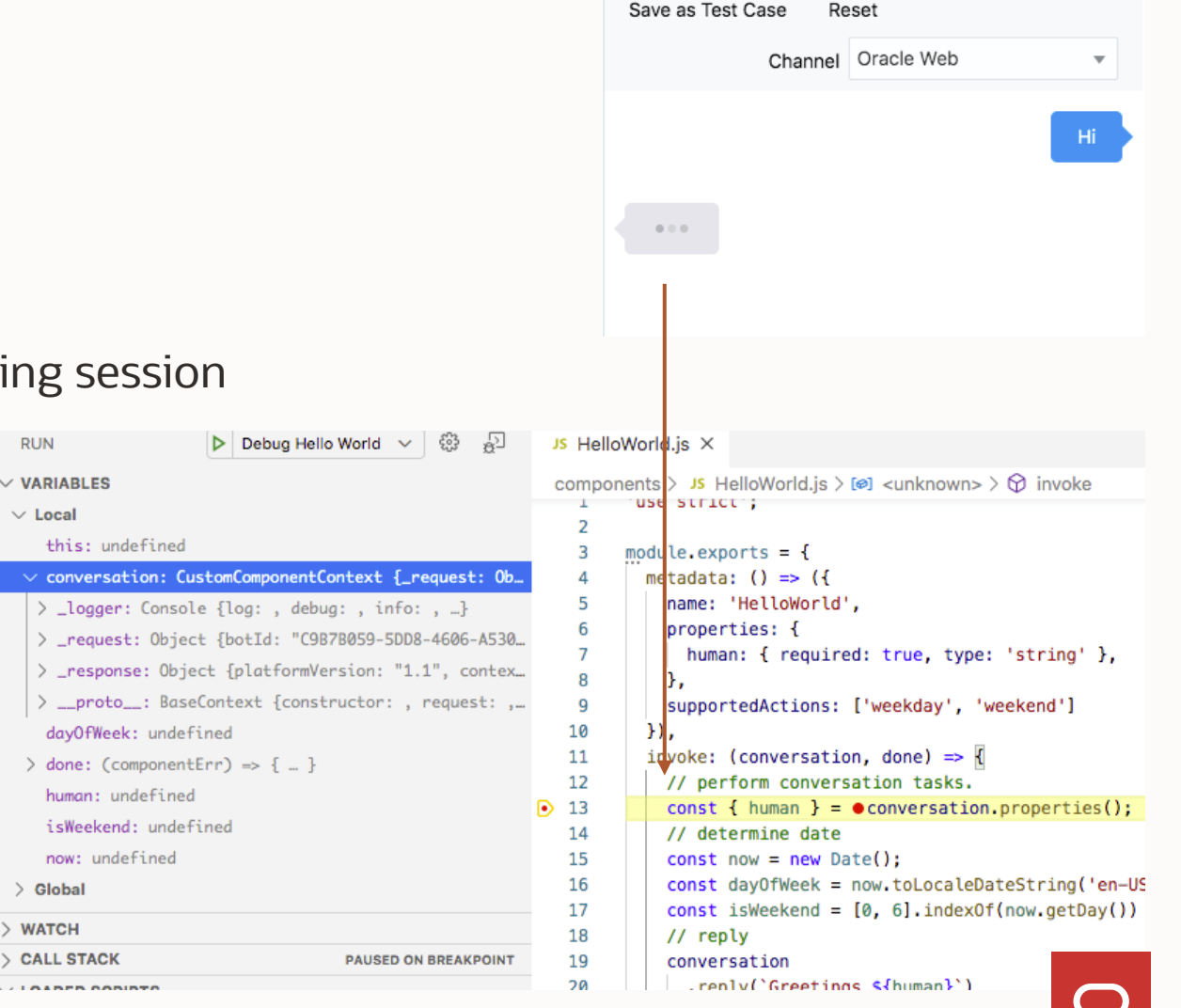

### Use nodemon utility to automatically restart the Node server

Automatically restarts custom component service when file changes in the directory are detected.

• Does **not** require changes to your code

How to install

• sudo npm install -g nodemon

#### How start

- On a command line, navigate into your custom component service project
- **Issue:** nodemon -exec bots-node-sdk service

| Inbox \$ nodemonexec bots-node-sdk service   |
|----------------------------------------------|
| [nodemon] 2.0.4                              |
| [nodemon] to restart at any time, enter `rs` |
| [nodemon] watching path(s): *.*              |
| [nodemon] watching extensions: js,mjs,json   |
| [nodemon] starting `bots-node-sdk service`   |
|                                              |
| Component Service Ready (no auth):           |
| http://localhost:3000/components             |

Inbox => FUNMO.Inbox.QueryMessages
FUNMO.Inbox.RequestStatement
FUNMO.Inbox.SendMessage
FUNMO.Inbox.ShowMessage
FUNMO.Inbox.ShowStatements

https://www.npmjs.com/package/nodemon

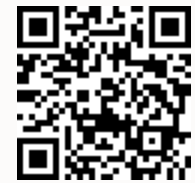

### Recommendation

Consider using version control

• Git with MS Visual Studio Code or SourceTree

If you can, use local debugging

- Time saving
- Tunneling not allowed in Oracle network
  - Find machine that is exposed to Internet
  - Develop outside Oracle network

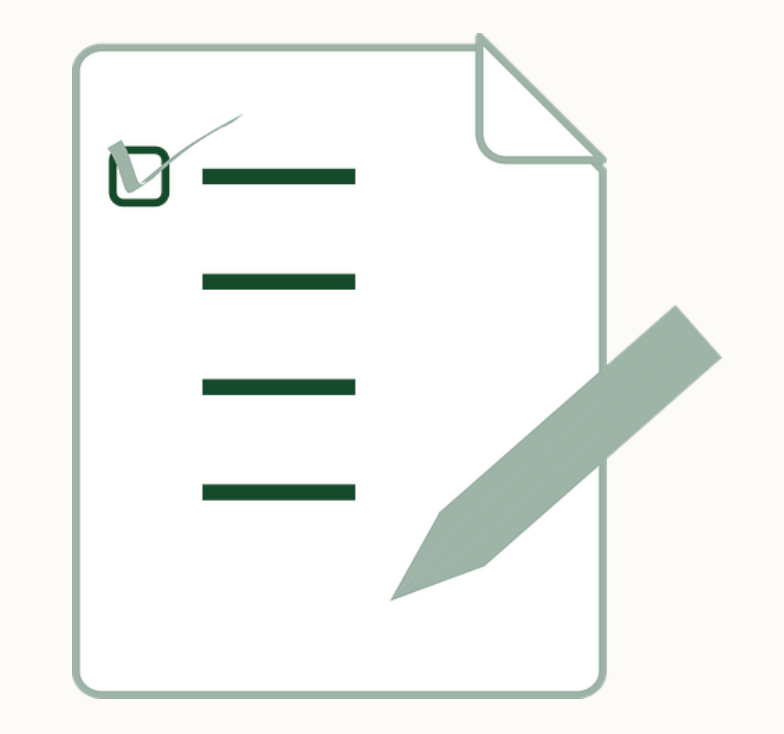

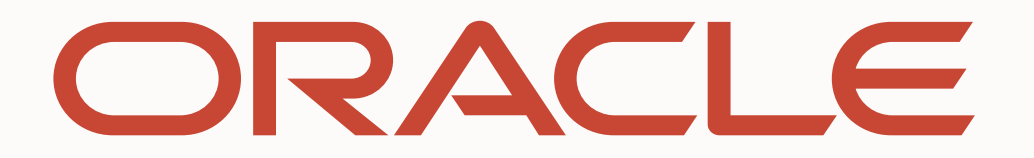